Der Kurs beschreibt den empfohlenen Weg zur Umsetzung der EMV-Organisationsänderung mit MÖBELPILOT.

#### Lernziele

Sie sind in der Lage

- einen Kollektionslieferanten anzulegen
- die Artikel-Stammdaten des "alten" Lieferanten auf den neuen Lieferanten zu übertragen

# Einleitung

Der Europa Möbel-Verbund hat zum 01.01.2017 eine Anpassung des Kollektionsbonus vorgenommen. Hieraus ergibt sich, dass die bisher für Kollektionslieferanten festgelegten ZR-Nummern ihre Gültigkeit verlieren und durch neue ZR-Nummern ersetzt werden. Das wiederum nimmt auch Einfluss auf die Warenwirtschaft, spätestens ab dem Zeitpunkt der B-Listen-Bearbeitung mit MÖBELPILOT. In diesem Programmteil greift das System auf die ZR-Nummern der Vertragslieferanten zu. D.h., solange noch Rechnungen im Umlauf sind, die sich auf die alte ZR-Nummer beziehen wird diese auch im Lieferanten-Stammblatt benötigt! Deshalb empfehlen wir, die bisherigen Stammdaten nicht einfach durch Überschreibung der ZR-Nummer zu aktualisieren

Wie Sie wissen könnten Sie die Daten des "neuen" Kollektionslieferanten über den bekannten Weg des Datenimports aus dem EMV-System übernehmen. Bei dieser Vorgehensweise müssen Sie jedoch alle Ihre individuellen Vorgaben, wie beispielsweise die Ansprechpartner, erneut einpflegen. Nutzen Sie besser die hierfür von uns entwickelte Programmfunktion, die wir Ihnen nachfolgend beschreiben.

# Lieferanten-Stammdaten kopieren

| 102 http://192.168.119.129/csp/mp                                                | o61/BEWIDATA.mainFrame.cls |                                           | ・ ク マ ♂ Me Ambiente | Einrichtungen × |          | - |
|----------------------------------------------------------------------------------|----------------------------|-------------------------------------------|---------------------|-----------------|----------|---|
| eferanten-Stamm                                                                  | idaten Systemadministra    | itor                                      | s                   | uchen (Alt+s)   | <b>Q</b> |   |
| V 🔊 M                                                                            | · ← ़ @                    | > >> 📑 🚛                                  | L 🗞 🔍 🛁 İ           | i 🌾 💼 🔫         |          |   |
| Ilgemein Information                                                             | Bankverbind. u. FiBu Ka    | Ikulation Prüfung                         |                     |                 | 1        |   |
| Lieferanten-Nr.                                                                  |                            | 0512                                      |                     |                 |          |   |
| offene Liefera<br>bestellungen                                                   | nten-<br>Lieferanten       | nen des alle Lieferanten-<br>bestellungen | Neuen Auftrag       | Kreditornummer: |          |   |
| Anzahl 0<br>Positionen 0                                                         | 3                          | 1                                         | anlegen             | 70512           |          |   |
|                                                                                  |                            |                                           |                     |                 |          |   |
| ZR-Nummer                                                                        |                            | 712160                                    |                     | QZ              | l        |   |
| Anschrift                                                                        |                            |                                           |                     |                 |          |   |
| Anrede                                                                           |                            | 4 - Firma                                 |                     |                 | 1        |   |
| Name 1                                                                           |                            | ADA Hungaria GLOB                         | AL                  |                 |          |   |
| Name 2                                                                           |                            | Butorgyar Kft.                            |                     |                 |          |   |
| Name 3                                                                           |                            |                                           |                     |                 |          |   |
|                                                                                  |                            | ADA Hungaria GLOB                         | AL                  | Q               |          |   |
| Kurzbezeichnung                                                                  |                            | Rakoczi U. 154                            |                     |                 | ]        |   |
| Kurzbezeichnung<br>Strasse                                                       |                            |                                           |                     |                 |          |   |
| <u>Kurzbezeichnung</u><br>Strasse<br>Postfach                                    |                            |                                           |                     |                 |          |   |
| <u>Kurzbezeichnung</u><br>Strasse<br>Postfach<br>PLZ (Strasse)                   | 9900                       | Ortsbezeichnung                           | Lienz               |                 |          |   |
| <u>Kurzbezeichnung</u><br>Strasse<br>Postfach<br>PLZ (Strasse)<br>PLZ (Postfach) | 9900                       | Ortsbezeichnung<br>Ortsteil               | Lienz               |                 |          |   |

Klicken Sie auf die Schaltfläche Lieferantenstammdaten kopieren.

### Webseitendialog

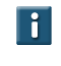

Beantworten Sie die nun folgenden Fragen jeweils mit einem Klick auf die Schaltfläche *Ja* oder *Nein*.

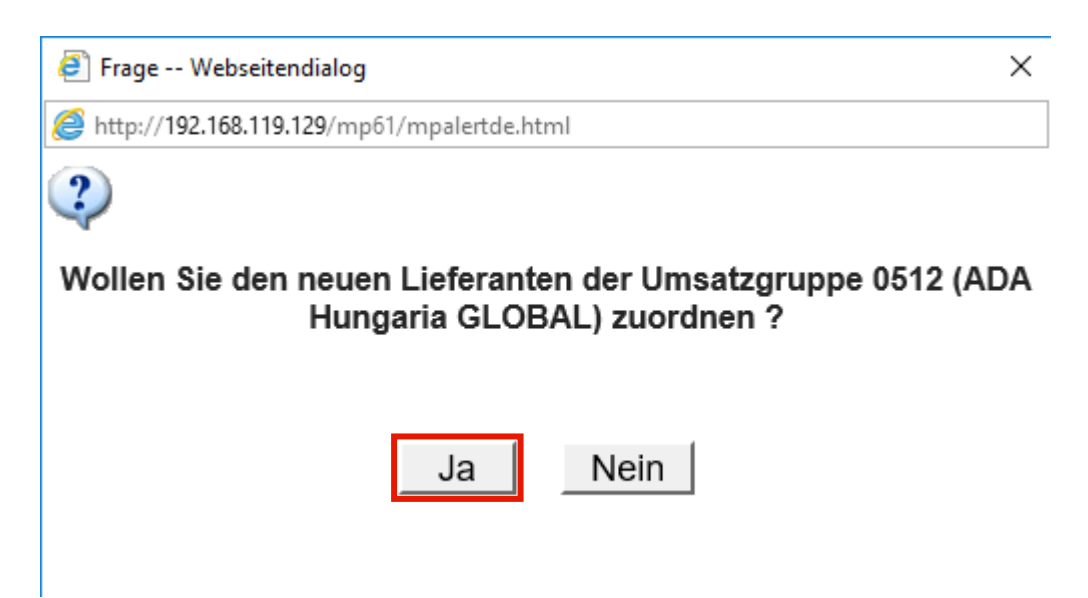

Klicken Sie auf die Schaltfläche Ja.

Beantworten Sie die Frage nach der Bildung einer Umsatzgruppe mit Ja, trägt MÖBELPILOT im neu angelegten Lieferanten als Gruppennummer die hausinterne Lieferantennummer des Ursprungslieferanten ein. Hierüber können dann auch Auswertungen gefahren werden. Im Ursprungslieferant bleibt das Feld Umsatzgruppe leer und es kann auch nicht manuell beschrieben werden.

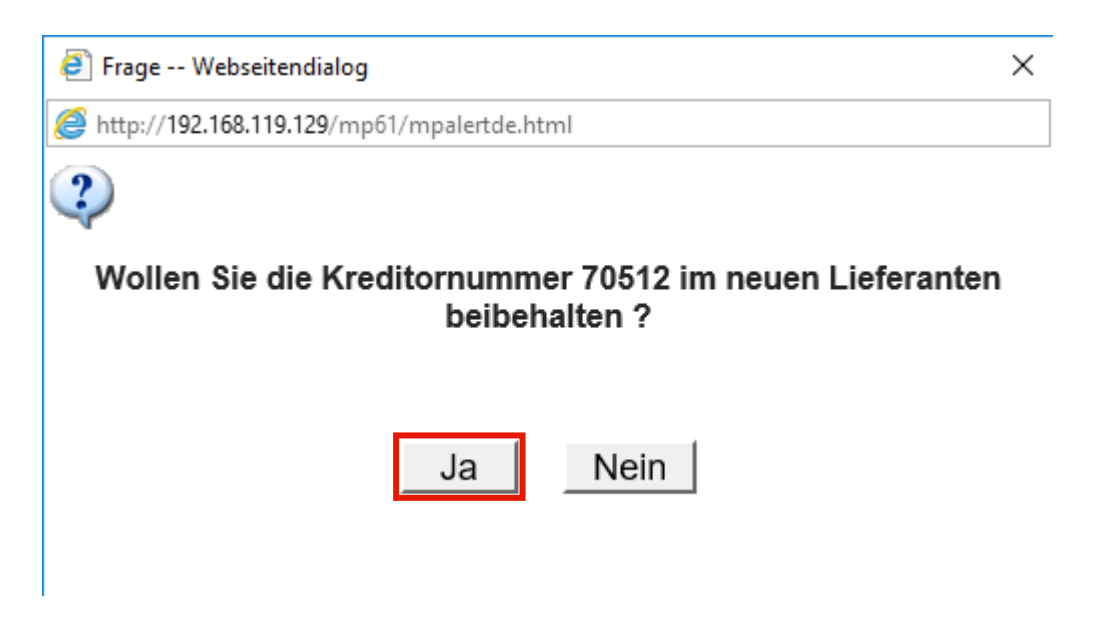

Klicken Sie auf die Schaltfläche Ja.

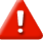

Nutzen Sie die FiBu-Schnittstelle und beantworten Sie die Frage mit *Nein*, so denken Sie bitte daran, im neuen Lieferanten manuell eine Kreditorennummer einzupflegen. Hinweis: Bilden sich in Ihrem System die Kreditorennummern selbstständig, so bildet MÖBELPILOT nach dem Speichervorgang auch im neuen Datensatz eine entsprechende Kreditorennummer.

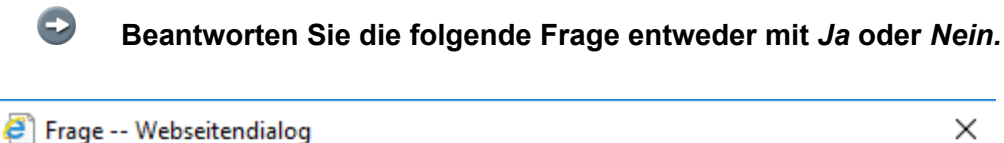

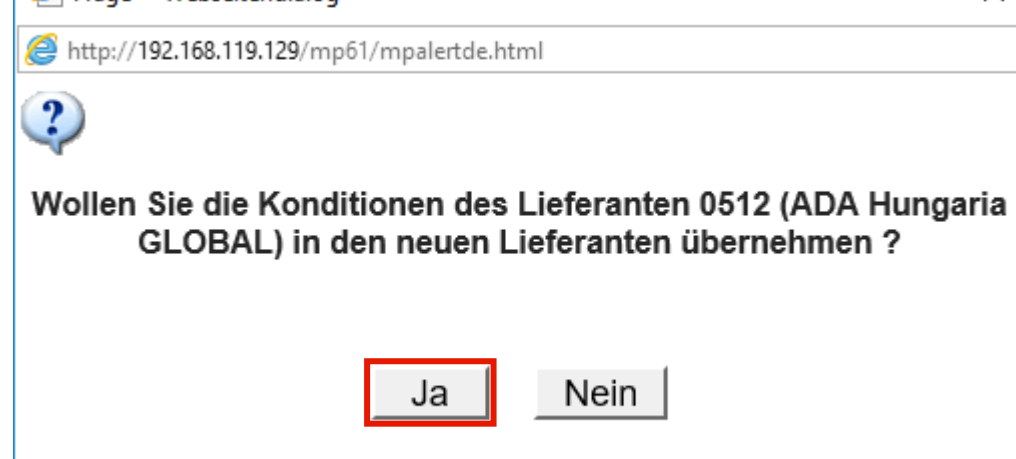

Klicken Sie auf die Schaltfläche Ja.

| Frage Webseitendialog                                                         | ×                                      |
|-------------------------------------------------------------------------------|----------------------------------------|
| e http://192.168.119.129/mp61/mpalertde.html                                  |                                        |
| ?                                                                             |                                        |
| Wollen Sie die Anschriften des Lieferante<br>GLOBAL) in den neuen Lieferanter | n 0512 (ADA Hungaria<br>n übernehmen ? |
| Ja Nein                                                                       |                                        |

Klicken Sie auf die Schaltfläche Ja.

Haben Sie im Ursprungslieferanten abweichende Anschriften, z.B. Bestellanschriften, hinterlegt, so können diese auch auf den neuen Lieferanten übertragen werden.

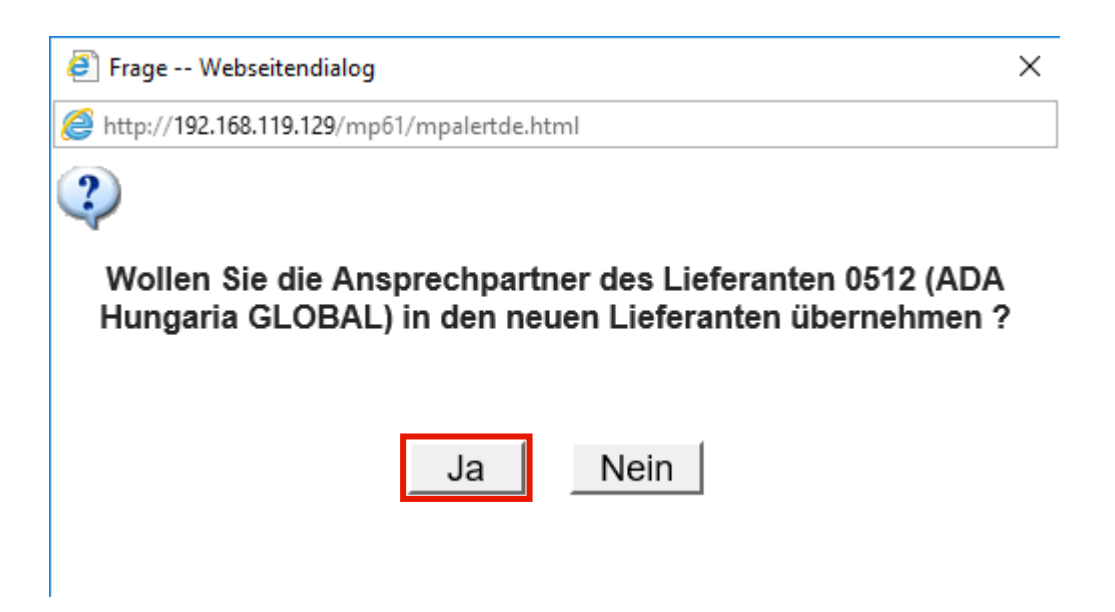

Klicken Sie auf die Schaltfläche Ja.

Sicherlich wollen Sie auch Ihre hinterlegten Ansprechpartner übernehmen. In diesem Fall klicken Sie einfach auf den Button *Ja.* 

| Ø Mitteilung Webseitendialog               | × |
|--------------------------------------------|---|
| Attp://192.168.119.129/mp61/mpalertde.html |   |
| 1                                          |   |
| kopieren aktiv                             |   |
|                                            |   |
| OK                                         |   |
|                                            |   |
|                                            |   |

Klicken Sie auf die Schaltfläche OK.

Ð

MÖBELPILOT legt nach dem Klick auf den Button *OK* einen neuen Datensatz an und öffnet diesen auch sofort zur Bearbeitung.

Ð

i

#### Lieferanten-Stammdaten individualisieren

Vervollständigen Sie nun firmenindividuell die neuen Stammdaten.

| http://192.168.119.129/csp       | /mp61/BEWIDATA.mainFrame.c        | s                             | ,0 - ¢ MP Am                      | biente Einrichtungen 🛛 🗙 |   | <br>Ω τ |
|----------------------------------|-----------------------------------|-------------------------------|-----------------------------------|--------------------------|---|---------|
| Lieferanten-Star                 | mdaten Systemad                   | ninistrator                   |                                   | Suchen (Alt+s)           | Q |         |
| U 🗞 M                            | ? ← ू ● 📥 <                       | < < > >> 📲 🕫                  | n 🔒 🇞 🚉 I                         | 2 🖬 🔖 🔹                  |   |         |
| Allgemein Information            | Bankverbind. u. FiBu              | Kalkulation Prüfung           | 1                                 |                          |   |         |
| Lieferanten-Nr.                  |                                   | +                             |                                   |                          |   |         |
| offene Li<br>bestellur<br>Anzahl | eferanten- offene<br>Igen Liefera | KV mit Positionen des<br>nten | alle Lieferanten-<br>bestellungen | Kreditornummer:<br>70512 |   |         |
| Positionen                       |                                   |                               |                                   |                          |   |         |
| ZR-Nummer                        |                                   |                               |                                   | Q Z                      |   |         |
| Anschrift                        |                                   |                               |                                   |                          |   |         |
| Anrede                           |                                   | 4 - Firma                     |                                   | -                        |   |         |
| Name 1                           |                                   | ADA Hungaria                  | GLOBAL                            |                          |   |         |
| Name 2                           |                                   | Butorgyar Kft.                |                                   |                          |   |         |
| Name 3                           |                                   |                               |                                   |                          |   |         |
| Kurzbezeichnung                  |                                   | ADA Hungaria                  | GLOBAL                            | <u>Q</u>                 |   |         |
| Strasse                          |                                   | Rakoczi U. 154                |                                   |                          |   |         |
| Postiach<br>DLZ (Strasse)        | 0000                              | Ortoboroichour                |                                   |                          |   |         |
| PLZ (Suidsse)                    | 9900                              | Ortsteil                      | Lie                               | 112                      |   |         |
| Land                             | Deutschland - DE                  | Gebiet                        |                                   |                          |   |         |
| Briefanrede                      | Doutoinand - DE                   | Sehr geehrte D                | amen und Herren,                  |                          |   |         |
|                                  |                                   |                               |                                   |                          |   |         |

Geben Sie 718640 im Feld ZR-Nummer ein.

Vergeben Sie für den neuen Lieferanten auch eine hausinterne Lieferanten-Nr. indem Sie diese entweder direkt einpflegen oder durch einen Speichervorgang über die Vorgabeautomatik (+) erzeugen. i

| http://192.168.119.129/csp/mp61/BEWIDATA.mainFrame.cls        | M د م                                               | Ambiente Einrichtungen 🛛 🗙 | -<br>ŵ |
|---------------------------------------------------------------|-----------------------------------------------------|----------------------------|--------|
| Lieferanten-Stammdaten Systemadmini                           | trator                                              | Suchen (Alt+s)             | •      |
| ✓ ■ ● ● = ? ← ● ■ ≪ U ⊗ M                                     | < > >> 📑 🚛 🛼 🇞 🗋                                    | . 4 🖬 🔅 🗗 🖷                |        |
| Allgemein Information Bankverbind. u. FiBu                    | Kalkulation Prüfung                                 |                            |        |
| Lieferanten-Nr.                                               | +                                                   |                            |        |
| offene Lieferanten-<br>bestellungen Lieferanten<br>Positionen | it Positionen des alle Lieferanten-<br>bestellungen | Kreditornummer:<br>70512   |        |
|                                                               |                                                     |                            |        |
| ZR-Nummer                                                     | 718640                                              | QZ                         |        |
| Anschrift                                                     |                                                     |                            |        |
| Anrede                                                        | 4 - Firma                                           |                            |        |
| Name 1                                                        | Kollektion-ADAHungaria                              | ×                          |        |
| Name 2                                                        | Butorgyar Kft.                                      |                            |        |
| Name 3                                                        |                                                     |                            |        |
| Kurzbezeichnung                                               | ADA Hungaria GLOBAL                                 | হ                          |        |
| Strasse                                                       | Rakoczi U. 154                                      |                            |        |
| Postfach                                                      |                                                     |                            |        |
| PLZ (Strasse) 9900                                            | Ortsbezeichnung                                     | Lienz                      |        |
| DI 7 (D - 1(-1))                                              | Ortsteil                                            |                            |        |
| PLZ (Postfach)                                                |                                                     |                            |        |
| Land Deutschland - DE                                         | Gebiet                                              |                            |        |

Geben Sie Kollektion-ADAHungaria im Feld Name 1 ein.

Klicken Sie auf das Eingabefeld Kurzbezeichnung.

MÖBELPILOT übernimmt nun automatisch die Information aus dem Feld Name1. Sie können dieses Feld aber auch individuell befüllen.

Klicken Sie auf die Schaltfläche Speichern.

### Artikel-Stammdaten zuordnen

Rufen Sie sich bitte jetzt wieder den Ursprungslieferanten auf.

| http://192.168.119.129/csp                       | o/mp61/BEWIDATA.mainFr | ame.cls                            | ۶                              | 🗸 – 🖒 🛄 Ambient          | e Einrichtungen 🛛 🗙      |   | - □<br>分 公 |
|--------------------------------------------------|------------------------|------------------------------------|--------------------------------|--------------------------|--------------------------|---|------------|
| Lieferanten-Stan                                 | nmdaten Syste          | madministrator                     |                                |                          | Suchen (Alt+s)           | Q |            |
| U 🗞 M                                            | ? <-                   | « <                                | ≞ 2                            | 🇞 🏩 🟹                    | iii 🔅 🗈 🔜                |   |            |
| Allgemein Information                            | n Bankverbind. u.      | FiBu Kalkulation                   | Prüfung                        |                          |                          |   |            |
| Lieferanten-Nr.                                  |                        | 0512                               |                                |                          |                          |   |            |
| offene Lie<br>bestellung<br>Anzahl<br>Positionen | feranten-<br>en<br>0   | V mit Positionen des alle<br>ten 3 | Lieferanten-<br>tellungen<br>1 | Neuen Auftrag<br>anlegen | Kreditornummer:<br>70512 |   |            |
|                                                  |                        |                                    |                                |                          |                          | - |            |
| ZR-Nummer                                        |                        | 7121                               | 50                             |                          | QZ                       |   |            |
| Anschrift                                        |                        |                                    |                                |                          |                          | - |            |
| Anrede                                           |                        | 4 - Fi                             | rma                            |                          |                          |   |            |
| Name 1                                           |                        | ADA                                | Hungaria GLOBAL                |                          |                          |   |            |
| Name 2                                           |                        | Butor                              | gyar Kft.                      |                          |                          |   |            |
| Name 3                                           |                        |                                    |                                |                          |                          |   |            |
| Kurzbezeichnung                                  |                        | ADA                                | Hungaria GLOBAL                |                          | Q                        |   |            |
| Doetfach                                         |                        | Rako                               | czi U. 154                     |                          |                          |   |            |
| PLZ (Strasse)                                    | 9900                   | Ortsh                              | ezeichnung                     | Lienz                    |                          |   |            |
| PLZ (Postfach)                                   |                        | Ortste                             | eil                            |                          |                          |   |            |
| Land                                             | Deutschland            | DE Gebie                           | t                              |                          |                          |   |            |
| Briefanrede                                      |                        | Sehr                               | geehrte Damen un               | d Herren,                |                          |   |            |
|                                                  |                        |                                    |                                |                          |                          | - |            |

Klicken Sie auf die Schaltfläche Artikel dieses Lieferanten einem anderen zuordnen.

Ð

Pflegen Sie jetzt bitte die hausinterne Lieferanten-Nr. des neuen Lieferanten ein.

| ¢ | () Mttp://192.168.119                | . <b>129</b> /csp/mp61/BEWIDATA | mainFrame.cls     |                                                                                                    | の - c MP Amb                           | iente Einrichtungen 🛛 🗙   |   | - □ ×<br>命☆戀 © |
|---|--------------------------------------|---------------------------------|-------------------|----------------------------------------------------------------------------------------------------|----------------------------------------|---------------------------|---|----------------|
|   | Artikel dieses                       | Lieferanten                     | einem ande        | ren zuordnen                                                                                                    | Systemadministra.                      | Suchen (Alt+s)            | Q | ^              |
|   |                                      | DEF 💦                           |                   |                                                                                                    |                                        |                           |   |                |
|   | Lieferant                            | 0512                            | ADA Hunga         | aria GLOBAL                                                                                                    | ZR-Nummer                              | 712160                    |   |                |
|   | Neuer Liefer 186<br>Seitenformat: 10 | 0 × Ergebnisse: 7 Seite:        | < «< 1 »> > von 1 |                                                                                                    |                                        |                           |   |                |
|   | Artikel                              | Artikelbezeichnung              | Modellbezeichnung | Text                                                                                                    |                                        | Sortiment                 |   |                |
| ſ | 0512-0005                            | Sitzgruppe                      | GLOBAL 6100       | ca. 283 x 206 cm<br>KLTA Farbe 14 Anthrazit<br>Chromfüße: C239 6,5 cm<br>Sitzqualität: Kaltschaum :<br>bestehend aus:<br>Sofa 310-156, Armteil Ini<br>Ecksofa 946-179, Abschl | Gr.05<br>1<br>Soft<br>ks<br>luß rechts | 5 - Global<br>Eigenmodell |   |                |
|   | 0512-0006                            | Funktionen                      | GLOBAL 6100       | bestehend aus:<br>Armteil links klappbar € 9<br>Doppelliegefunktion € 23                                                                                                    | 19,<br>9,                              | 5 - Global<br>Eigenmodell |   |                |
|   | 0512-0007                            | Nackenstütze                    | GLOBAL 6100       | Bettzeugraum € 159,<br>höhenverstellbar Nr. 34<br>Bezug: KLTA Farbe 14 A<br>in Sofa 2-sitzig links                                                                            | nthrazit Gr.05                         | 5 - Global<br>Eigenmodell |   |                |
|   | 0512-0008                            | Nierenkissen                    | GLOBAL 6100       | ca. 65 x 25 cm<br>Bezug: KLTA Farbe 14 A                                                                                                    | nthrazit Gr.05                         | 5 - Global<br>Eigenmodell |   |                |
|   | 0512-0009                            | Softkissen                      | GLOBAL 6100       | ca. 45 x 45 cm<br>Bezug: KGBK Fb. 2 grau                                                                                                    | /schwarz Gr.12                         | 5 - Global<br>Eigenmodell |   |                |
|   | 0512-0010                            | Sessel 31-52                    | GLOBAL 6100       | Bezug: KLTA Farbe 14 A<br>Füße schwarze Gleiter<br>Sitzqualität: Kaltschaum                                                                                                   | nthrazit Gr.05<br>Soft                 | 5 - Global<br>Eigenmodell |   |                |
|   | 0512-0013                            | Polstergarnitur                 | GLOBAL 6100       | Bezug 08XSO29, ca. 283                                                                                                    | 3 × 206cm                              |                           |   | ~              |

Geben Sie 1860 im Feld Neuer Lieferant ein.

Klicken Sie auf das Kontrollkästchen Artikel übernehmen.

|         | Difference http://192.168.11 | 9.129/csp/mp61/BEWIDATA  | .mainFrame.cls               |                                                                                                    | 5 <del>-</del> Q                                 | MR Ambient | e Einrichtungen 🛛 🗙       |   | - □ ×<br>☆☆隠( |
|---------|------------------------------|--------------------------|------------------------------|----------------------------------------------------------------------------------------------------|--------------------------------------------------|------------|---------------------------|---|---------------|
|         | Artikel diese                | s Lieferanten            | einem ande                   | ren zuordner                                                                                                    | ) Systemadmir                                    |            | Suchen (Alt+s)            | 9 |               |
|         | ✓ ← 1                        | DEF 📩                    |                              |                                                                                                    |                                                  |            |                           |   |               |
|         | Lieferant                    | 0512                     | ADA Hunga                    | aria GLOBAL                                                                                                    | ZR-Nummer                                        |            | 712160                    |   |               |
|         | Neuer Liefer 18              | 60 Kollektio             | n-ADAHungaria                | ZR-Nummer                                                                                                    |                                                  | 718640     |                           |   |               |
|         | Seitenformat: 10             | Ergebnisse: 7 Seite:     | : ≪ <mark>1</mark> » ⇒ von 1 |                                                                                                    |                                                  |            |                           |   |               |
|         | Artikel                      | Artikelbezeichnung       | Modellbezeichnung            | Text                                                                                                    |                                                  |            | Sortiment                 |   |               |
|         | » ☑ 0512-0005                | Sitzgruppe               | GLOBAL 6100                  | ca. 283 x 206 cm<br>KLTA Farbe 14 Anthraz<br>Chromfüße: C239 6,5 c<br>Sitzgualität: Kaltschaun<br>bestehend aus:<br>Sofa 310-156, Armteil I<br>Ecksofa 946-179, Absc<br>"" ohne Funktion | zit Gr.05<br>m<br>n Soft<br>inks<br>ihluß rechts |            | 5 - Olobat Eigenmodell    |   |               |
|         | ☑ 0512-0006                  | Funktionen               | GLOBAL 6100                  | bestehend aus:<br>Armteil links klappbar €<br>Doppelliegefunktion € 2<br>Bettzeugraum € 159                                                                                              | £ 99,<br>239,                                    |            | 5 - Global<br>Eigenmodell |   |               |
|         | ☑ 0512-0007                  | Nackenstütze             | GLOBAL 6100                  | höhenverstellbar Nr. 34<br>Bezug: KLTA Farbe 14<br>in Sofa 2-sitzig links                                                                                                    | Anthrazit Gr.05                                  |            | 5 - Global<br>Eigenmodell |   |               |
|         | ☑ 0512-0008                  | Nierenkissen             | GLOBAL 6100                  | ca. 65 x 25 cm<br>Bezug: KLTA Farbe 14                                                                                                    | Anthrazit Gr.05                                  |            | 5 - Global<br>Eigenmodell |   |               |
|         | ☑ 0512-0009                  | Softkissen               | GLOBAL 6100                  | ca. 45 x 45 cm<br>Bezug: KGBK Fb. 2 gra                                                                                                    | au/schwarz Gr.12                                 |            | 5 - Global<br>Eigenmodell |   |               |
|         | ☑ 0512-0010                  | Sessel 31-52             | GLOBAL 6100                  | Bezug: KLTA Farbe 14<br>Füße schwarze Gleiter<br>Sitzqualität: Kaltschaur                                                                                                    | Anthrazit Gr.05<br>n Soft                        |            | 5 - Global<br>Eigenmodell |   |               |
| ap://19 | 92.168.119.129/csp/mp61/     | /MP.ZEN.ProductsRearrang | ing.cls?ID=0512#             | Bezug 08XSO29, ca. 2                                                                                                    | 83 × 206cm                                       |            |                           |   |               |

i

Wählen Sie bitte die Artikel aus, die Sie mit dem neuen Lieferanten verknüpfen wollen. Neben der Einzelkennzeichnung ist auch eine komplette Markierung aller Artikel möglich.

Klicken Sie auf den Hyperlink Alle anwählen.

Seite 10

Ð

Je nach Anzahl angelegter Artikel kann das Ergebnis auch über mehrere Seiten angezeigt werden. Bitte wechseln Sie die jeweiligen Seiten indem Sie entweder in der Ergebniszeile die entsprechende Seitenzahl anklicken oder den Wechsel über die Pfeile aktivieren.

Klicken Sie auf die Schaltfläche OK.

| ¢ | 🗧 🛞 🏙 http://192.168.119.129/csp/mp61/BEWIDATA.mainFrame.cls 🖉 🕫 🖄 🗮 Ambiente Einrichtungen 🛛 🐇 | - □ ×<br>☆☆ <sup>®</sup> |
|---|-------------------------------------------------------------------------------------------------|--------------------------|
|   | Artikel dieses Lieferanten einem anderen zuordnen Systemadministra                              | ^                        |
|   | Status der Umsetzung                                                                            |                          |
| L | Liefera Hintergrundjob ist abgeschlossen ADA Hungaria GLOBAL ZR-Nummer 712160                   |                          |
|   | Neuer Andrew Production ADAHungaria ZR-Nummer 718640                                            |                          |
|   | seitenformat: 10 Ergebnisse: 0 Seite: (c or 1 >> ) von 1                                        |                          |
|   | Artikel Artikelbezeichnung Modellbezeichnung Text Sortiment                                     |                          |
| ſ | Keine Ergebnisse                                                                                |                          |
|   |                                                                                                 |                          |
|   |                                                                                                 |                          |
| L |                                                                                                 |                          |
|   |                                                                                                 |                          |
|   |                                                                                                 |                          |
|   |                                                                                                 |                          |
|   |                                                                                                 |                          |
|   |                                                                                                 | ~                        |
|   |                                                                                                 |                          |

Nachdem Sie den Vorgang gestartet haben, baut MÖBELPILOT einen Hintergrundjob auf. <u>Bitte warten Sie, bis die nebenstehende Meldung erscheint und klicken erst</u> <u>dann auf den Button *OK*!!</u>

# Auswirkung - Stammdaten

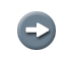

Die Artikel wurden nun unter Beibehaltung der kompl. Informationen dem neuen Lieferanten zugeordnet.

| http://192.168.119.129/csp/mp61/BEWIDATA.mainFram           | a.cls                                                    | P → C MP Ambient         | e Einrichtungen ×        |   | ŵ |
|-------------------------------------------------------------|----------------------------------------------------------|--------------------------|--------------------------|---|---|
| _ieferanten-Stammdaten Systema                              | dministrator                                             |                          | Suchen (Alt+s)           | Q |   |
| ✓ ■ ♥ 〒 ? ← ♥ ■<br>U ※ M ■ ■                                | ≪ < > ≫ 📑 ∉                                              | n ⊾ 🗞 🖳 🖂                | öi 🔖 📭 🖛                 |   |   |
| Allgemein Information Bankverbind. u. Fi                    | 3u Kalkulation Prüfung                                   |                          |                          | _ |   |
| Lieferanten-Nr.                                             | 1860                                                     |                          |                          | ] |   |
| offene Lieferanten-<br>bestellungen Lieferanter<br>Anzahl 0 | mit Positionen des alle Lieferant<br>bestellungen<br>1 0 | Neuen Auftrag<br>anlegen | Kreditornummer:<br>70512 |   |   |
| •                                                           |                                                          |                          |                          |   |   |
| ZR-Nummer                                                   | 718640                                                   |                          | QZ                       |   |   |
| Anschrift                                                   |                                                          |                          |                          |   |   |
| Anrede                                                      | 4 - Firma                                                |                          |                          |   |   |
| Name 1                                                      | Kollektion-ADA                                           | Hungaria                 |                          |   |   |
| Name 2                                                      | Butorgyar Kft.                                           |                          |                          |   |   |
| Name 3                                                      |                                                          |                          |                          |   |   |
| Kurzbezeichnung                                             | Kollektion-ADA                                           | Hungaria                 | হ                        |   |   |
| Strasse                                                     | Rakoczi U. 154                                           | 1                        |                          |   |   |
| Postfach                                                    |                                                          |                          |                          |   |   |
| PLZ (Strasse) 9900                                          | Ortsbezeichnu                                            | ng Lienz                 |                          |   |   |
| PLZ (Postfach)                                              | Ortsteil                                                 |                          |                          |   |   |
|                                                             |                                                          |                          |                          |   |   |
| Land Deutschland - D                                        | Geblet                                                   |                          |                          |   |   |

Klicken Sie auf den Hyperlink Artikel dieses Lieferanten.

| Artikel des Lieferanten Systemadministrator     Suchen (Alt+s)       Image: Comparison of the systematic systematic s | ^ |
|----------------------------------------------------------------------------------------------------|---|
|                                                                                                    |   |
|                                                                                                    |   |
| Anzahl pro Seite 100 Ergebnisse: 7 Seite:  c = (1 >>>) von 1                                                                                                    |   |
| 1860 Kollektion-ADAHungaria                                                                                                    |   |
| Text (für Bestellung,<br>Artikel-<br>Nr. Menge Artikelbezeichnung Modellbezeichnung Lieferpapiere und Artikelsperre Einkaufspreis Kalk. Verkaufspreis<br>Ettiketten)                                                                                                    |   |
| 0512-<br>0005     1     Sitzgruppe     GLOBAL 6100     Ca. 283 × 206 cm KLTA<br>Farbe 14 Anthrazi9 6,5 cm<br>Sitzguilatik Kaltschaum Soft<br>bestehend aus: Sofa 310-<br>156, Armitell links<br>Ecksofa 946-179, Abschuß<br>rechts ***     rei     € 610,85     212,49     € 1.298,00                                                                                                    |   |
| 0512-<br>0006 <sup>1</sup> Funktionen GLOBAL 6100 <sup>bestehend</sup> aus: Armteil links<br>Happbar € 99,<br>Doppelliegefunktion € 239,<br>Betzeugraum € 159,                                                                                                    |   |
| 0512-<br>0007 1 Nackenstütze GLOBAL 6100 Höhenverstellbar Nr. 34<br>Bezug: KLTA Farbe 14<br>Anthrazit Gr.05 in Sofa<br>2-sitzj links € 49,40 220,65 € 109,00                                                                                                    |   |
| 0512-<br>1 Nierenkissen GLOBAL 6100 ca. 65 x 25 cm Bezug: KLTA<br>Farbe 14 Anthrazit Gr.05 frei € 10,45 220,10 € 23,00                                                                                                    |   |
| 0512-<br>0009         Softkissen         GLOBAL 6100         ca. 45 × 45 cm Bezug:<br>KGBK Fb. 2 grau/schwarz         frei         € 15,20         190,79         € 29,00                                                                                                    |   |
| 0512-<br>0010 1 Sessel 31-52 GLOBAL 6100 Bezug: KLTA Farbe 14<br>Anthrazit Gr.05 Fuße<br>schwarzs Gelletr<br>Sitzqualität: Katischarm Soft                                                                                                    |   |

Ð

# Die Artikel-Nummern und Historien bleiben erhalten. Eine neue Preisauszeichnung ist <u>nicht</u> erforderlich.

Klicken Sie auf 0512-0005.

| E http://192.168.119.129/csp/mp61/BEWIDATA.mainFrame.cls  | ・ アー・ C M Ambiente Einrichtungen ×                                      | - □ ×<br>命☆鐚( |
|-----------------------------------------------------------|-------------------------------------------------------------------------|---------------|
| Bearbeiten Artikel und Leistungen                         | ystemadministrator Suchen (Alt+s)                                       |               |
| ▼ 1 1 1 1 1 1 1 1 1 1 1 1 1 1 1 1 1 1 1                   | < > > 🎉 🗞 🚳 👔 🖉 💶 🛅 😥 💷                                                 |               |
| Allgemein Verkauf Information Prüfung                     |                                                                         |               |
| Artikel-Nummer                                            | 0512-0005                                                               |               |
| Bestand: 1 Stueck akt.Pos.Menge: 1/0 Lieferant: Kollektic | n-A Es sind keine Unterartikel zugeordnet Artikel ist kein Unterartikel |               |
|                                                           |                                                                         |               |
| Verbandsartikelnummer                                     |                                                                         |               |
| Artikelbezeichnung                                        | Sitzgruppe                                                              |               |
| Beschreibung                                              |                                                                         |               |
| Modellbezeichnung                                         | GLOBAL 6100                                                             |               |
| Modellbezeichnung Kunde                                   | GLOBAL 6100                                                             |               |
| Text (für Bestellung, Lieferpapiere und Etiketten)        |                                                                         |               |
|                                                           | ca. 283 x 206 cm                                                        |               |
|                                                           | KLTA Farbe 14 Anthrazit Gr.05<br>Chromfiße: C239.6.5 cm                 |               |
|                                                           | Sitzqualität: Kaltschaum Soft                                           |               |
|                                                           | bestehend aus:<br>Sofa 310-156. Armteil links                           |               |
|                                                           | Ecksofa 946-179, Abschluß rechts                                        |               |
|                                                           | *** ohne Funktion ***                                                   |               |
| Zusatzinfo (wird nicht gedruckt)                          |                                                                         |               |
|                                                           |                                                                         |               |
|                                                           |                                                                         |               |
| Verbands-WGS                                              |                                                                         |               |

In unserem Beispiel wurden die Artikel des Lieferanten 0512 dem Lieferanten 1860 zugeordnet. Wird also in einem Kaufvertrag die Nummer

0512-xxx verwendet, so erfolgt die Bestellung automatisch beim Kollektions-Lieferanten 1860.